### DESCARTES MacroPoint

**ELD/GPS Documentation** 

# OMNITRACS INTEGRATION

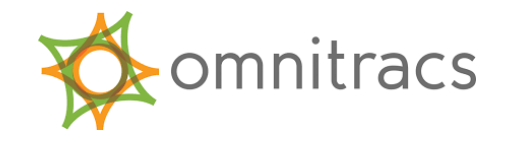

Updated August 27, 2019 | www.Carrier.MacroPointConnect.com/Technical-Documentation

#### **HOW TO CONNECT**

To move forward with an Omnitracs integration, you must follow these steps.

1. Your company admin must sign in to review the VLV terms of service: US Customers: <u>https://customer.Omnitracs.com/legal/vlv</u> Canadian Customers: <u>https://customer.Omnitracs.ca/legal/vlv</u>

2. Accept the VLV terms of use.

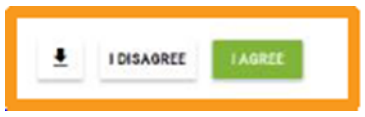

3. After acceptance, you will be shown a confirmation page; click 'Done'.

Within one business day, you will receive an email with a link to the VLV portal along with a username and password. You will now have to log in to the portal and choose the partners you want to share data with:

1. Log in to the VLV portal with your newly provided credentials: http://vlv.omnitracs.com

2. You will be given access to a screen that allows you to authorize MacroPoint access. Find **'MacroPoint**' in the permissions list and change **'Add My Fleet to Active VLV Carrier List**' to **'Yes**' and set **'Authorize Customer to Track My Fleet**' to **'On**'.

| ow 25 • entries Search: |                 |                        |                                               |                                            |
|-------------------------|-----------------|------------------------|-----------------------------------------------|--------------------------------------------|
| Company Name            | Primary Contact | Contact Email          | Add My Fleet to<br>Active VLV Carrier<br>List | Authorize<br>Customer to Track<br>My Fleet |
| ABC Brokerage           | Nimra Holman    | nholman@abc.com        | Yes                                           | on                                         |
| XYZ Forwarders          | Otis Woodley    | Otis@gmail.com         | No                                            | Off                                        |
| Supply Chain 123        | Chiara Duran    | Chiara.duran@sc123.com | Yes                                           | On                                         |
|                         |                 |                        |                                               | Dravious 1 Nav                             |

## DESCARTES MacroPoint

One you've authorized MacroPoint, we'll receive an email with you in copy letting us know that we can now track your vehicles.

#### NOTES

When requesting an API Key or user credentials to be provided for use with Descartes MacroPoint, please ensure that the credentials have administrative permissions/API access.